### **MODUL III**

### EFEK KARAKTER FISIK

#### 3.1 Efek cetak pada huruf

Efek cetak pada huruf seperti cetak tebal, miring dan garis bawah termasuk kedalam apa yang disebut dengan *physical style* atau karakter fisik yang merupakan suatu jenis format yang diberikan pada teks tanpa bergantung pada jenis elemen dasar teks tersebut. Elemen-elemen yang dikategorikan kedalam *physical style* adalah:

| <b></b>         | Menebalkan teks                          |
|-----------------|------------------------------------------|
| <i></i>         | Membuat teks miring                      |
| <u></u>         | Menggarisbawahi                          |
| <\$> \$         | Memberikan coretan pada teks             |
| <blink></blink> | Membuat teks berkedip                    |
| <tt></tt>       | Menampilkan teks dalam format typewriter |
| <big></big>     | Membesarkan teks                         |
| <small></small> | Mengecilkan teks                         |
| <sub></sub>     | Membuat teks suscript                    |
| <sup></sup>     | Membuat teks superscript                 |

#### **Contoh Program**

```
<HTML>
 <HEAD>
    <TITLE>Efek karakter fisik</TITLE>
 </HEAD>
 <BODY>
 <Center>
 <B> Website Saya </B><BR><BR>
 <HR>
 <B>Halo..., </B>
 <I>Apa </I>
 <U>kabar </U>
 <S>teman? 
 <BLINK>Selamat </BLINK>
 <TT>Datang </TT>
 <BIG>di </BIG>
 <SMALL>Web</SMALL>
 <SUB>site </SUB>
 <SUP>saya</SUP>
 </center>
 <B><I><U> Efek <BLINK>yang di</BLINK> gabungkan
</U></I></B>
 </BODY>
</HTML>
```

#### 3.2 Ukuran huruf

Untuk menentukan ukuran suatu teks, elemen FONT menyediakan atribut SIZE dengan nilai dari 1 sampai 7. Nilai 1 digunakan untuk ukuran huruf paling kecil sedangkan nilai 7 digunakan untuk ukuran huruf paling besar. Nilai default suatu huruf adalah 3 yang merupakan ukuran standar teks pada sebuah halaman web.

```
Contoh Program
```

```
<HTML>
  <HEAD>
     <TITLE>
        ukuran huruf
     </TITLE>
  </HEAD>
  <BODY>
  <Center>
  <B> Website Saya </B>
  <BR>
  <BR>
  </center>
  <FONT SIZE=2>Selamat </FONT>
  <FONT SIZE=3>Datang </FONT>
  <FONT SIZE=4>di </FONT>
  <FONT SIZE=5>Website </FONT>
  <FONT SIZE=6>Saya </FONT>
  </BODY>
</HTML>
```

### 3.3 Jenis Huruf

Untuk menentukan jenis suatu teks, elemen FONT menyediakan atribut FACE dengan jenis huruf yang tersedia pada komputer.

```
Contoh Program
<HTML>
  <HEAD>
     <TITLE>
        Jenis huruf
     </TITLE>
  </HEAD>
  <BODY>
  <Center>
  <B> Website Saya </B>
  <BR>
  <BR>
  </center>
  <FONT FACE=arial>Huruf Arial</FONT> </BR>
  <FONT FACE="Times New Roman">Huruf Times New
   Roman</FONT><BR>
  <FONT FACE="Comic Sans MS">Huruf Comic Sans MS </FONT><BR>
  <FONT FACE="Arial Black" >Comic Sans MS </FONT> <BR>
  </BODY>
</HTML>
```

# 3.4 Warna Huruf

Untuk mengganti warna suatu teks, elemen FONT menyediakan atribut COLOR dengan jenis warna yang tersedia pada masing-masing versi HTML. Dalam mengubah warna dapat dilakukan dengan 2 cara, yaitu

a. Dengan penulisan bahasa iggris nama warna tersebut.

Contoh : <FONT COLOR="red">warna merah</FONT>

<FONT COLOR="blue">warna biru</FONT>

b. Dengan menuliskan kode komputasi warna RGB

Contoh : <FONT COLOR="#FF0000">warna merah</FONT>

<FONT COLOR="#0000FF">warna biru</FONT>

Cara menuliskan warna yang menggunakan kode komputasi warna RGB ini diawali dengan tanda "#" dan diikuti kombinasi kode RGB(Red,Green,Blue). Setiap satu warna tersebut memiliki intensitas HEX 2 karakter, misalnya: #FFEEA4 yang artinya intensitas Red(merah) =  $FF_H = 255_D$ , Green(hijau) =  $EE_H = 238_D$ , Blue(biru) =  $A4_H=164_D$ . Untuk mendapatkan warna dengan kode ini telah banyak aplikasi yang

bisa digunakan, salah satunya adalah aplikasi "Colorpic" (dapat di download di <u>http://www.iconico.com/colorpic/</u>) atau aplikasi online di alamat <u>http://www.colorpicker.com/</u>.

#### **Contoh Program**

```
<HTML>
 <HEAD>
     <TITLE>
        Warna
     </TITLE>
 </HEAD>
 <BODY BGCOLOR="#FFFF00">
 <Center>
 <B> Website Saya </B>
 <HR>
 <BR>
 <BR>
 </center>
 <FONT COLOR="RED">Selamat </FONT>
 <FONT COLOR="BLUE">Datang </FONT>
 <FONT COLOR="#FF8800">di </FONT>
 <FONT COLOR="#FF00FF">Website </FONT>
 <FONT COLOR="#00FFFF"Saya </FONT>
 </BODY>
</HTML>
```

```
Contoh Program
<HTML>
  <HEAD><TITLE>Elemen Font</TITLE></HEAD>
  <BODY BGCOLOR="#B5E1F7">
  <Center>
  <FONT FACE="Arial Black" COLOR=BLUE SIZE=5><B>Website Saya
   </B></FONT
  <HR COLOR="#0800FF">
  <BR>
  <BR>
  </center>
  <FONT COLOR="RED" FACE="Comic Sans MS" Size="3">Selamat
  Datang </FONT><BR>
  <FONT SIZE=6 COLOR="#FFFF00" FACE="Tahoma" size="2"> di
  Website Saya </FONT>
  </BODY>
</HTML>
```

# LATIHAN:

Buatlah halaman Homepage seperti tampilan dibawah :

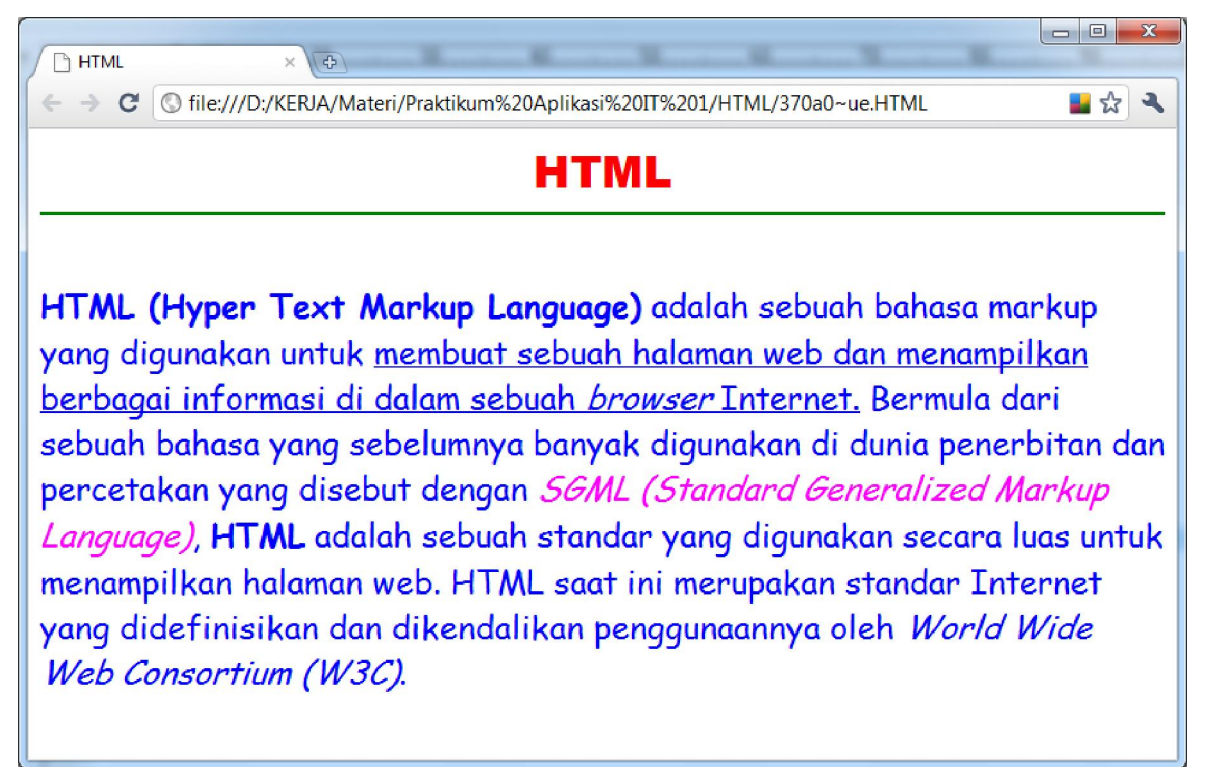